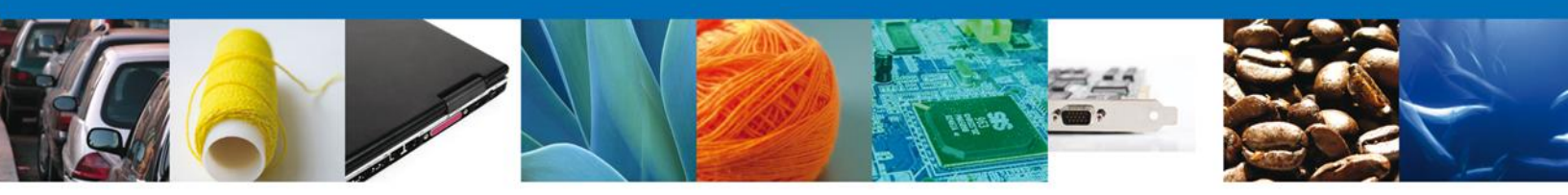

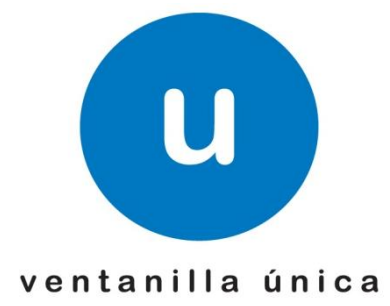

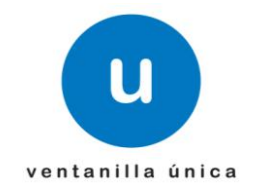

## Manual de Usuario

## Índice

| Índice. |                                          | 2  |  |  |  |
|---------|------------------------------------------|----|--|--|--|
| Pregur  | ntas Frecuentes                          | 3  |  |  |  |
| Regist  | <u>ro</u>                                | 4  |  |  |  |
| COVE    | mediante Portal                          | 4  |  |  |  |
| a)      | Generar COVE mediante FIEL               | 5  |  |  |  |
| b)      | Generar COVE mediante Capturista Privado | 8  |  |  |  |
| c)      | Generar COVE mediante Sellos Digitales   | 10 |  |  |  |
| COVE    | mediante WEBSERVICE                      | 11 |  |  |  |
| Pedime  | entos                                    | 13 |  |  |  |
| Remes   | Remesas de Pedimentos Consolidados       |    |  |  |  |

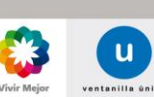

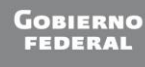

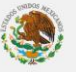

## **Preguntas Frecuentes**

## ¿Qué es COVE?

Es un módulo de VU que permite la recepción, de manera anticipada, de la información de los documentos que comprueban el valor de las mercancías, así como la información de los documentos de cruce en caso de remesas de consolidados.

## ¿Qué busca lograr?

Homologar en un archivo electrónico a aquellos documentos de cruce (facturas proformas, listas de empaque, etc.), así como los documentos que amparan el valor de las mercancías (facturas fiscales, facturas de importación, notas de remisión, declaraciones de valor, etc.) y eliminar la presentación física de estos en el despacho aduanero.

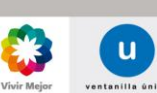

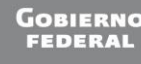

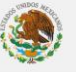

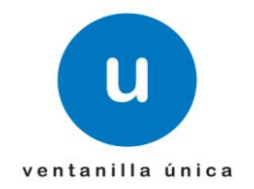

## Registro.

1. Las personas físicas o morales primeramente se deberán registrar en a la página de la VU con su FIEL.

El registro se encuentra descrito en el Manual de Usuario Externos, el cual se puede visualizar en la siguiente dirección y específicamente en la página 11 del mismo.

https://www.ventanillaunica.gob.mx/cs/groups/public/documents/contenidovu/mdaw/mda3/~edisp/vuc em007600.pdf

NOTA: Al finalizar la confirmación del correo electrónico se recibirá un e-mail de VUCEM indicando la contraseña del Servicio Web la cual se describirá su uso en puntos posteriores.

Ejemplo del correo recibido:

# ACEPTACIÓN

Sus datos para ingresar a la ventanilla única versión móvil y en el caso de personas físicas la versión sin FIEL son:

**Usuario:** XXXX000000X01

Contraseña: AAAAAAA

Clave para el envío de archivos mediante Servicios Web: 2eSBtD+Go01Kaka4YoLqrsvDWrP1AZn1nFZTQmT/3S7EFZVD5Pvju09ybA5nwMCK

2. Una vez registrados en Ventanilla Unica existen 2 diferentes formas para general el Comprobante de Valor Electrónico; El Portal de VU o Mediante Servicio Web.

## COVE mediante Portal.

Si se desea transmitir el COVE mediante el portal de VU se deberá generar conforme los siguientes procedimientos indicando que el uso de estas diferentes alternativas dependerá de cada persona física o moral y todas son válidas.

### A) Generar un COVE mediante la FIEL.

 Primeramente es necesario ingresar a la Ventanilla Unica con la FIEL de la persona física o moral. El ingreso con FIEL esta descrito en el Manual de Usuarios Externos en la página numero 5.

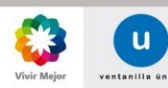

Página 4 de 14

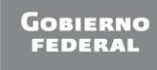

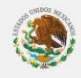

## Ventanilla Única de Comercio Exterior Mexicano

### Manual operativo del Comprobante de Valor Electronico.

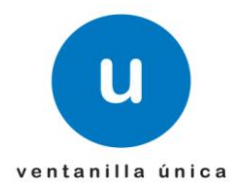

https://www.ventanillaunica.gob.mx/cs/qroups/public/documents/contenidovu/mdaw/mda3/~edisp/vuc em007600.pdf

2. Una vez dentro de Ventanilla Unica es necesario dirigirse al trámite de Comprobante de Valor Electrónico ubicado en:

Trámites -> SHCP -> Comprobante de Valor Electrónico.

| ۹                     | GOBIERNO<br>FEDERAL U ventanilla única                                             | ir del sistema |
|-----------------------|------------------------------------------------------------------------------------|----------------|
| Menú<br>inicio        | Página de inicio<br>Bienvenido a la Ventanilla Única de Comercio Exterior Mexicana |                |
| trámites              |                                                                                    |                |
| admon, de<br>usuarios |                                                                                    |                |

3. Una vez que se muestre la pantalla con la información del usuario:

|                                                                                                    | Firefox Time ime                 | × 🕛 Descargas                                                            | × vucem007600.pc                                                                            | lf (objeto appli 🗵 🗍 vucem0                                                                    | 08006.pdf (objeto appli 🗵                             | 🙂 Comprobante Valor Electrónico 🛛 🖌 🕂 | X     |
|----------------------------------------------------------------------------------------------------|----------------------------------|--------------------------------------------------------------------------|---------------------------------------------------------------------------------------------|------------------------------------------------------------------------------------------------|-------------------------------------------------------|---------------------------------------|-------|
| Image: Control of the control of the control of th | + ventanillaunica.gob.mx https:/ | //www2.ventanillaunica.gob.mx/ventanilla-l                               | 8//cove/cove.action?=&param                                                                 | etrosBP.idTramite=1601&param                                                                   | etrosBP.mensaje=&param 🏠                              | 🔻 C 🖁 👻 camino real leon guanajuato   | P 🏦 🗳 |
| Ment       Antecesor   Activo         Image: Comprobante Valor Electrónico       Sguerce         Image: Comprobante Valor Electrónico       Sguerce         Image: Comprobante Valor Electrónico       Sguerce         Image: Comprobante Valor Electrónico       Sguerce         Image: Comprobante Valor Electrónico       Sguerce         Image: Comprobante Valor Electrónico       Sguerce         Image: Comprobante Valor Electrónico       Comprobante Valor Electrónico         Image: Comprobante Valor Electrónico       Correo electrónico         Image: Comprobante Electrónico       Correo electrónico         Image: Comprobante Electrónico       Correo electrónico         Image: Comprobante Electrónico       Correo electrónico         Image: Comprobante Electrónico       Correo electrónico         Image: Comprobante Electrónico       Correo electrónico         Image: Comprobante Electrónico       Correo electrónico         Image: Comprobante Electrónico       Image: Correo electrónico         Image: Comprobante Electrónico       Image: Correo electrónico         Image: Comprobante Electrónico       Image: Correo electrónico         Image: Comprobante Electrónico       Image: Correo electrónico         Image: Comprobante Electrónico       Image: Correo electrónico         Image: Comprobante Electrónico <td></td> <td>FEDERAL</td> <td>ventanilla única</td> <td></td> <td></td> <td>Cerrar la sesión</td> <td>•</td>                                                                                                    |                                  | FEDERAL                                                                  | ventanilla única                                                                            |                                                                                                |                                                       | Cerrar la sesión                      | •     |
| Comprobante Valor Electrónico     Siguere     Comprobante Valor Electrónico     Siguere     Comprobante Valor Electrónico     Siguere     Comprobante Valor Electrónico     Siguere     Comprobante Valor Electrónico     Siguere     Comprobante Valor Electrónico     Comprobante Valor Electrónico     Comprobante Valor Electrónico     Correo electrónico   Correo electrónico   Domicitio fiscal del solicitante   Dularizo fiscal del solicitante   Districo fiscal delegación   Extender electrónico   Colonia   Districo fiscal delegación   Colonia   Districo fiscal delegación   Correo electrónico   Correo electrónico   Correo electrónico   Districo fiscal delegación </td <td>Menú</td> <td>Antecesor   Activo</td> <td></td> <td></td> <td></td> <td></td> <td></td>                                                                                                    | Menú                             | Antecesor   Activo                                                       |                                                                                             |                                                                                                |                                                       |                                       |       |
| Datos generales del solicitante         Denominación o Razón Social         GRUPO WTC         Actividad Económica Preponderante         Otros intermediarios de comercio al por mayor         Registro Federal de Contribuyentes       Correo electrónico         GWT921028.97       cadenarasat@hotmail.com         Domicílio fiscal del solicitante       Sala         Calle       Número exterior       Número Interior         Código postal       Sala         DISTRITO FEDERAL       México         Hunicípio o delegación       Localidad         CUAUHTEMOC       Localidad                                                                                                    | inicio                           | Comprobante Valor Electró                                                | onico                                                                                       |                                                                                                |                                                       | Siguiente                             |       |
| Actividal Económica Preponderante         Chres intermedianos de comercio al por mayor         Registro Federad de Contribuyentes       Correo electrónico         GWT921026197       cadenarsast@hotmail.com         Domicilio fiscal del solicitante       Calle         DURANGO       341       E B 2 P       06700         Colonia       País         Inidiad federativa       Mexico         Entidad federativa       Localidad         DISTRITO FEDERAL       Mexico         Hunicipio o delegación       Teléfono         CUAUHTEMOC       Arx. Hidalgo Ho. 77, Col. Guerrero, Deleg, Cuauhtámore, C.P. 65300, México, D.F.                                                                                                    | Consultas                        | Datos generales del solicita<br>Denominación o Razón Social<br>GRUPO WTC | ante                                                                                        |                                                                                                |                                                       |                                       |       |
| Registro Federal de Contribuyentes       Correo electrónico         GWT921026L97       cadenarasat@hotmail.com         Domicilio fiscal del solicitante          Calle       Número exterior       Número Interior       Código postal         DURANGO       341       E B 2 P       06700         Colonia       MéXICO       Dais         Instruto recebal.       MéXICO       Localidad         DISTRITO recebal.       Teléfono          Av. Hidalgo Ito. 77, Col. Guerrero, Deleg. Casubtémec, C.P. 06300, México, D.F.       Aención Telefónica 1945:1355 y 01.800 00 VUCEN (18226)                                                                                                    | 1                                | Actividad Económica Preponder<br>Otros intermediarios de comercio a      | rante<br>al por mayor                                                                       |                                                                                                |                                                       |                                       |       |
| Domicilio fiscal del solicitante         Calle         DURANGO         DURANGO         Colonia         País         MÉXICO         Entidad federativa         DISTRITO FEDERAL         Municipio o delegación         CLUMHTEMOC                                                                                                    | pendientes                       | Registro Federal de Contribuye GWT921026L97                              | entes                                                                                       | Correo el<br>cadenaras                                                                         | ectrónico<br>at@hotmail.com                           |                                       |       |
| Calle       Número exterior       Número Interior       Código postal         DURANGO       341       E B 2 P       06700         Colonia       País       MÉXICO       E         Entidad federativa       Localidad       E       E         DISTRITO REDERAL       MÉXICO       E       E         Municipio o delegación       Teléfono       E       E         CUALHTEMOC       Av. Hidalgo Ito. 77, Col. Guerrero, Deleg. Cuauhtémoc, C.P. 06300, México, D.F.       Aención Telefónica 1545:1285 y 01.800 00 VUCEN (18226)                                                                                                    | trámites                         | Domicilio fiscal del solicitar                                           | nte                                                                                         |                                                                                                |                                                       |                                       | E     |
| DURANGO       341       E B 2 P       06700         Colonia       País         Intidad federativa       Localidad         DISTRITO FEDERAL       Intidad federativa         Município o delegación       Teléfono         CUALHTEMOC       Interference                                                                                                    |                                  | Calle                                                                    |                                                                                             | Número exterior                                                                                | Número Interior                                       | Código postal                         |       |
| Colonia     País       Entidad federativa     Localidad       DISTRITO FEDERAL     Image: Classification of the federation of the federation                                                          |                                  | DURANGO                                                                  |                                                                                             | 341                                                                                            | E B 2 P                                               | 06700                                 |       |
| Entidad federativa       Localidad         DISTRITO FEDERAL       Image: Classification of the federation of the federation of the fede                                             | admon.de                         | Colonia                                                                  |                                                                                             | País                                                                                           |                                                       |                                       |       |
| Entidad rederativa     Localidad       DISTRITO FEDERAL                                                                                                    |                                  |                                                                          |                                                                                             | MÉXICO                                                                                         |                                                       |                                       |       |
| Município o delegación     Teléfono       CUAUHTEMOC                                                                                                    |                                  | Entidad federativa                                                       |                                                                                             | Localidad                                                                                      |                                                       |                                       |       |
| Av. Hidalgo No. 77, Col. Guerrero, Deleg. Cuauhtémoc. C.P. 06300, México, D.F.<br>Atención Telefónica: 5481:1836 y 01 800 00 VUCEM (88236)                                                                                                    |                                  | Municipio o delegación                                                   |                                                                                             | Teléfono                                                                                       |                                                       |                                       |       |
| Av. Hidalgo No. 77, Col. Querrero, Deleg. Cuzuhtámoc C.P. 06300, México, D.F.<br>Atención Telefónica: 5481-1856 y 01 800 00 VUCEM (88236)                                                                                                    |                                  |                                                                          |                                                                                             |                                                                                                |                                                       |                                       |       |
| Av. Hidalgo No. 77, Col. Guerrero, Deleg. Cusuhtémoc, C.P. 06300, México, D.F.<br>Atención Telefónica: 5451-1855 y 01 800 00 VUCEN (68236)                                                                                                    |                                  |                                                                          |                                                                                             |                                                                                                |                                                       |                                       |       |
| Ventanina Digital Mexicana de Comercio Extenor - Deféchos Reservados (5 2011 - Politicas de Privacidad                                                                                                    |                                  | Av. Hic<br>Ventanilla Digital N                                          | dalgo No. 77, Col. Guerrero, I<br>Atención Telefónica: 5481<br>Iexicana de Comercio Exterio | Deleg. Cuauhtémoc, C.P. 06300<br>-1856 y 01 800 00 VUCEM (88)<br>r · Derechos Reservados © 201 | , México, D.F.<br>136)<br>1 · Políticas de Privacidad |                                       |       |

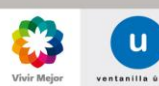

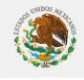

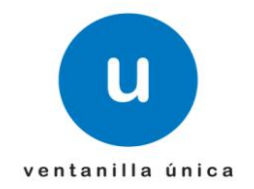

Se mostrará la pantalla con diferentes opciones del Comprobante de Valor Electrónico.

| Firefox 🔻             | imo imo               |                      | × 🙂 Descargas                  | × 🗍 vucem007600.pd          | (objeto appli ×  | 🔅 vucem008006.pdf (objeto app | pli 🗵 🙂 Comproba | nte Valor Electrónico | • × + ▼   |   |          | × |
|-----------------------|-----------------------|----------------------|--------------------------------|-----------------------------|------------------|-------------------------------|------------------|-----------------------|-----------|---|----------|---|
| <b>(</b> + ) <b>(</b> | ventanillaunica.gob.r | mx https://v         | www2.ventanillaunica.gob.mx/ve | ntanilla-8/cove/cove.action |                  |                               | ☆ ⊽ C 🚼 -        | camino real leon g    | uanajuato | ٦ | <b>f</b> |   |
|                       | 1                     | ٩                    | GOBIERNO<br>FEDERAL            | U ventanilla única          |                  |                               | Cer              | rar la sesión         |           |   |          | * |
|                       |                       | Menú                 | Antecesor   Activo             |                             |                  |                               |                  |                       |           |   |          |   |
|                       |                       |                      | Comprobante Valor E            | lectrónico                  |                  |                               |                  |                       |           |   |          |   |
|                       |                       | inicio               | ¿Que desea hacer?              |                             |                  |                               |                  |                       |           |   |          |   |
|                       | ſ                     | 2                    | Agregar comproba               | nte de valor electrónico    |                  |                               |                  |                       |           |   |          |   |
|                       | C                     | onsultas             | 2 Agregar relación de          | e facturas                  |                  |                               |                  |                       |           |   |          |   |
|                       | •                     |                      | 3 Agregar Adenda               |                             |                  |                               |                  |                       |           |   |          |   |
|                       | pe                    | endientes            | Comprobante Valor E            | lectrónico Incompletos      |                  |                               |                  |                       |           |   |          | = |
|                       | F                     | $\checkmark$         | E_Doct                         | ument Númer                 | o Factura o Rela | ación de Facturas             | Relación de Fact | uras                  |           |   |          |   |
|                       | •                     | trámites             |                                | ।ब २व                       | Página 0 de      | I+ +1                         |                  |                       |           |   |          |   |
|                       | Ś                     | >                    |                                |                             |                  |                               |                  | Biminar               |           |   |          |   |
|                       | ac                    | amon, de<br>usuarios | Comprobante Valor E            | lectrónico para Firmar      |                  |                               |                  |                       |           |   |          |   |
|                       |                       |                      | E_Doct                         | iment Númer                 | o Factura o Rela | ción de Facturas              | Relación de Fact | uras                  |           |   |          |   |
|                       |                       |                      |                                | ।ब २व                       | Página 0 de      | B> B1                         |                  |                       |           |   |          |   |
|                       |                       |                      |                                |                             |                  |                               | Firmar           | Eliminar              |           |   |          |   |
|                       |                       |                      |                                |                             |                  |                               |                  |                       |           |   |          | Ŧ |

En esta pantalla se seleccionará la opción que se desee ingresar:

*Agregar comprobante de valor electrónico:* Sirve para capturar los campos relacionados a un comprobante de valor.

- Agregar relación de facturas: En caso de que alguna remesa de consolidado sea amparada por una relación de facturas (una sola remesa ampara varias facturas) se deberá ocupar esta opción.
- Agregar Adendas: Sirve para buscar un COVE o relación de facturas ya firmada y modificar la información de este sin obtener un nuevo e\_document (referencia electrónica).
- **Continuar Ilenado un COVE incompleto:** Cuando se deja incompleto un COVE este aparecerá en esta sección para continuar su captura.
- Firmar COVE: Cuando se termina un COVE pero no se firma este aparecerá en esta sección permitiendo modificar la información, completar la misma o firmar el COVE (se puede seleccionar varios COVEs para firmarlos al mismo tiempo).
- 4. Una vez seleccionada la opción deseada se captura la información solicitada para su posterior firma (cada que se termine de capturar una información si continúen con el siguiente bloque se guardará automáticamente y en caso de cerrar sesión o alguna anomalía el COVE incompleto aparecerá en la opción *Continuar llenado un COVE incompleto*).

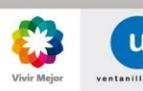

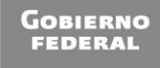

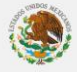

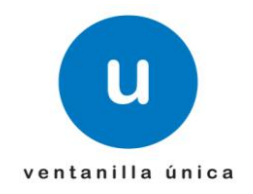

| Firefox 🔻 🚥 imo                    | × 🕛 Descargas                             | × 💭 vucem007600.pdf (objeto appli ×   | 🗍 vucem008006.pdf (objeto appli × 🙂 Registro de Comprobante de V > | · + • •       |
|------------------------------------|-------------------------------------------|---------------------------------------|--------------------------------------------------------------------|---------------|
| (+) ventanillaunica.gob.mx https:/ | /www2.ventanillaunica.gob.mx/ven          | tanilla-8/cove/cove.action?crearCove= | 🏫 🔻 🕑 🚺 र camino real leon guana                                   | ijuato 🔎 🏦 💽• |
| ۲                                  | Gobierno<br>federal                       | U ventanilla única                    | Cerrar la sesión                                                   | •             |
| Menú                               | Antecesor   Activo                        |                                       |                                                                    |               |
| incio                              | Registro de Comproba                      | ante de Valor Electrónico             | Anterior Siguiente Cancelar                                        |               |
| Consultas                          | Datos del Comprobat<br>* Datos requeridos | nte                                   |                                                                    | E             |
|                                    | • Tipo de operación                       | * Número de Factura                   | Relación de facturas                                               |               |
|                                    | Tipo de Figura                            | Fecha de Expedición                   | No es relación de facturas                                         |               |
| pendientes                         | Seleccione un Valor                       | •                                     |                                                                    |               |
| trámites                           | Observaciones                             |                                       |                                                                    |               |
|                                    |                                           |                                       |                                                                    |               |
|                                    | Cove Datosgenerales                       | Factura                               |                                                                    |               |
|                                    | * Datos requeridos                        |                                       |                                                                    |               |
|                                    | * Subdivisión                             | * Certificado de Origen               | Número de exportador confiable                                     |               |
|                                    | Seleccione un Valor                       | Seleccione un Valor                   |                                                                    |               |
|                                    | Si usted necesita anex                    | ar más de un RFC de Consulta presione | "Agregar nuevo"                                                    | -             |

5. Una vez terminada de capturar el COVE existe la opción de finalizar o firmar en caso de indicar la opción finalizar el COVE aparecerá en el área *Firmar COVE* permitiendo modificar la información, completar la misma o firmar el COVE posteriormente. Si se selecciona la opción de firmar aparecerá la opción para ingresar la FIEL.

|          | FEDERAL U ventanilla única Salir del sistema                                                            |
|----------|----------------------------------------------------------------------------------------------------|
|          |                                                                                                    |
| Menú     | irma para efectuar los cambios                                                                          |
| <b>A</b> | Registro federal de contribuyentes                                                                      |
| inicio   | TCS0510217N6                                                                                            |
|          | Clave de la llave privada                                                                               |
| trámites | •••••                                                                                                   |
|          | Llave privada (*.key)                                                                                   |
|          | \francisco.licea\My Documents\FIEL_PBA_VU601\TCS0510217N6_1012231143.key Buscar                         |
| usuarios | Certilicado (*.cer)                                                                                     |
|          |                                                                                                    |
|          | Confirmar                                                                                               |
|          | Regresar Enviar                                                                                         |
|          | Av. Hidalgo No. 77, Col. Guerrero, Deleg. Cuauhtémoc, C.P. 06300, México, D.F.                          |
|          | Ventanilla Digital Mexicana de Comercio Exterior : Derechos Reservados © 2011 : Políticas de Privacidad |

6. Una vez firmando aparecerá el acuse del COVE con el número del e\_document perteneciente al comprobante de valor electrónico ingresado.

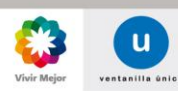

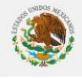

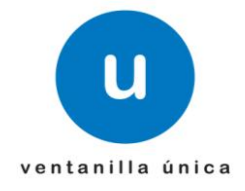

| -               | 1010 - M. Adaba Baadaa                                                                                                    |                                                                                                    | ~~~  |  |  |  |  |  |  |
|-----------------|----------------------------------------------------------------------------------------------------|----------------------------------------------------------------------------------------------------|------|--|--|--|--|--|--|
| <u>A</u> rchivo | <u>Edición V</u> er <u>D</u> ocumento <u>H</u> erramientas Ve <u>n</u> tana Ay                                                                              | uda                                                                                                    | ×    |  |  |  |  |  |  |
| 8               | 🖶 🄬 - 🖏 🕼 - 🐺 1 / 1 🛛 O O 143% - 💼 🚼 Buscar -                                                                                                    |                                                                                                    |      |  |  |  |  |  |  |
| ß               | Siendo las 18:13:13 del 22/02/2012, se tiene por recibida y atendida su(s)<br>registro(s) de Comprobante (s) de Valor Electrónico(s) presentado(s) a través |                                                                                                    |      |  |  |  |  |  |  |
|                 | Los datos de cada Comprobante de Valor Electrónico son los<br>siguientes:                                                                                   |                                                                                                    |      |  |  |  |  |  |  |
|                 | Operación                                                                                                    | Registro del comprobante de valor electrónico o Relación de facturas                                                                                                    | - 11 |  |  |  |  |  |  |
|                 | Número e_document                                                                                                    | COVE1200077I4                                                                                                    | E    |  |  |  |  |  |  |
|                 | Fecha de registro                                                                                                    | 22/02/2012                                                                                                    |      |  |  |  |  |  |  |
| ę,              | Cadena Original                                                                                                    | TOCE.EXP 1234567 0 2012-02-<br>03  4 DSR040619BE2 FEX040818AN5 9997 9998 9999 0 0 1 FEX040818AN5 FRESH<br>EXPORT AV MORELOS<br>OTE 121 2 CENTRO APATZINGAN APATZINGAN MICHOACAN MEX 60600 1 IME0206247<br>S7 INSTITUTO DE LA MUJER PARA EL ESTADO DE BAJA CALIFORNIA CALZADA<br>INDEPENDENCIA SN 403 CENTRO CIVICO MEXICALI BAJA<br>CALIFORNIA MEX 21000 reproductor de audio portatil<br>rojo 6 EUR 100.000 1000.00 100000.00 80000.0000 manzano dips_m1 00001 manzano dips_m1 00<br>002 manzano dips_m1 00003 reproductor de audio<br>portatil 6 EUR 100.000 1000.00 100000.00 80000.0000 |      |  |  |  |  |  |  |
| Ø               | Sello Digital del Solicitante                                                                                                    | Z+jPUVJICEiA/WTGa+x8+bd6iYswfJUi4z2g6+HdW7ofFZHJu+5m9NFW5wGEBJ5YbbYuvXY                                                                                                    | *    |  |  |  |  |  |  |

- B) Generar un COVE mediante Capturista Privado
- Primeramente es necesario que las personas físicas que fungirán como Capturistas Privados se registrarse a la Ventanilla Unica con la FIEL o sin FIEL (nacionalidad mexicana). El registro con FIEL esta descrito en el Manual de Usuarios Externos en la página numero 11 y el registro sin FIEL página 14.

<u>https://www.ventanillaunica.gob.mx/cs/groups/public/documents/contenidovu/mdaw/mda3/~e</u> <u>disp/vucem007600.pdf</u>

 Una vez registrados, es necesario que la persona moral o la persona física de de alta a sus Capturistas Privados (Registre a las personas que se dieron de alta en el punto 1 del inciso B). El registro de Capturistas Privados viene descrito en el Manual de Usuarios Externos página 35

<u>https://www.ventanillaunica.gob.mx/cs/groups/public/documents/contenidovu/mdaw/mda3/~e</u> <u>disp/vucem007600.pdf</u>

3. Una vez dados de alta los Capturistas Privados conforme al punto anterior es necesarios que estos ingresen a la VU a la opción sin FIEL e indicar que se desea trabajar como Capturista Privado y seleccionar a la empresa con la que quiere trabajar.

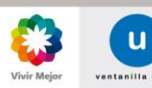

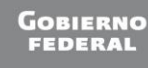

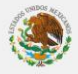

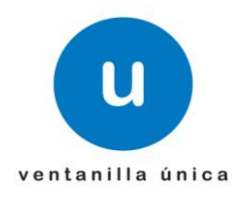

| O Inicio VUCEM                                                                                                    | 🛐 🕶 🖾 🖝 🖾 🗰 🔻 Page 🕶 Safety 🕶                                                                                                    |
|----------------------------------------------------------------------------------------------------|----------------------------------------------------------------------------------------------------|
|                                                                                                    | Contáctanos   Mapa del Sitio   Versión Móvil   English                                                                                                    |
| GOBIERNO<br>FEDERAL U ventanilla única                                                                                                    | ventanillaunica.gob.mx                                                                                                    |
| Inicio Sobre la VU Trámites y Requisitos Normatividad                                                                                                    | Pizarrón                                                                                                    |
| Noticias<br>Noticias<br>Lo más relevante sobre la<br>Ventanilla Única y el<br>Comercio Exterior                                                                                                    | Ingreso a Ventanilla Única<br>Con FIEL Sin FIEL<br>Registro federal de contribuyentes<br>Clave de la llave privada<br>Llave privada (*.key)<br>Lave rivada (*.key)<br>Bucar<br>Certificado (*.cer)<br>Bucar<br>Covérnar<br>Registrarse<br>Acceder a la aplicación |
| Selección de rol<br>Selección de forma en la que desea ingresar<br>Selección en la forma en la que desea ingresar<br>Selección en la forma en la que desea ingresar<br>Selección en la forma en la que desea ingresar<br>Selección en la forma en la que desea ingresar<br>Selección en la forma en la que desea ingresar<br>Selección en la forma en la que desea ingresar<br>Selección en la forma en la que desea ingresar<br>Selección en la forma en la que desea ingresar<br>Selección en la forma en la que desea ingresar | Cerrar la sesión<br>eral de Contribuyentes<br>a opción 💽                                                                                                    |

4. Una vez dentro de Ventanilla Unica es necesario dirigirse al trámite de Comprobante de Valor Electrónico ubicado en:

*Trámites -> SHCP -> Comprobante de Valor Electrónico.* 

- 5. Una vez ingresado al portal se deberá seleccionará la opción que se desee ingresar:
- Agregar comprobante de valor electrónico: Sirve para capturar los campos relacionados a un comprobante de valor.
- Agregar relación de facturas: En caso de que alguna remesa de consolidado sea amparada por una relación de facturas (una sola remesa ampara varias facturas) se deberá ocupar esta opción.
- Agregar Adendas: Sirve para buscar un COVE o relación de facturas ya firmada y modificar la información de este sin obtener un nuevo e\_document (referencia electrónica).

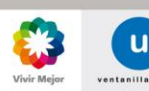

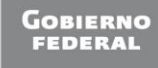

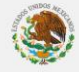

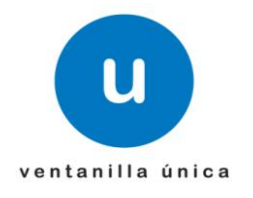

- **Continuar Ilenado un COVE incompleto:** Cuando se deja incompleto un COVE este aparecerá en esta sección para continuar su captura.
- Una vez seleccionada la opción deseada, se captura la información solicitada para su posterior firma (un Capturista Privado NO podrá firmar COVE) y en caso de cerrar sesión o alguna anomalía el COVE incompleto aparecerá en la opción *Continuar llenado un COVE incompleto*).
- 8. Ingresa la persona física o moral con FIEL, ingresa a la opción del Comprobante de Valor Electrónico

Trámites -> SHCP -> Comprobante de Valor Electrónico.

Selecciona los COVEs pendientes de firma.

9. Ingresa a la opción firmar y obtiene el acuse de los comprobantes de valor electrónico.

#### C) Generar un COVE mediante Sellos Digitales.

1. Una vez registrada la persona física o moral es necesario que ingresen al SOLCEDI para generar su certificado de sello digital. El procedimiento viene descrito en la siguiente liga.

<u>https://www.ventanillaunica.gob.mx/cs/groups/public/documents/contenidovu/mdaw/mda3/~e</u> <u>disp/vucem007835.pdf</u>

NOTA: El uso, administración y generación de los sellos digitales es entera responsabilidad de la persona moral o física que los trámite.

- Una vez que se tenga un sellos digital (COVE o VUCEM), es necesario ingresar a la opción de con FIEL y en los datos de la firma electrónica ingresar la información correspondiente al sello digital.
- Posteriormente el procedimiento es el mismo que el inciso A) Generar un COVE mediante la FIEL. Solamente que en el punto 5 en vez de ingresar la FIEL se ingresará el sello digital.

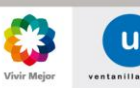

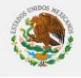

ventanilla única

Manual operativo del Comprobante de Valor Electronico.

## COVE mediante WEBSERVICE.

1. Para poder enviar comprobantes de valor electrónico mediante servicio web es indispensable contar con la contraseña de servicio web, mismo que se obtuvo en el 1 del presente manual.

# **ACEPTACIÓN**

Sus datos para ingresar a la ventanilla única versión móvil y en el caso de personas físicas la versión sin FIEL son:

Usuario: XXXX000000X01 AAAAAAA

Contraseña:

Clave para el envío de archivos mediante Servicios Weh 2eSBtD+Go01Kaka4YoLqrsvDWrP1AZn1nFZTQmT/3S7EFZVD5Pvju09ybA5nwMCK

2. Para que ventanilla única permita el envío del COVE mediante webservice es necesario que se adjunten al mensaje el usuario y contraseña permitidos. Este envío de credenciales se deberá realizar mediante el estándar WS Security, donde el usuario es el RFC y la contraseña es la que se obtuvo en el punto anterior.

### NOTA: el usuario, contraseña, certificado y firma debe pertenecer a la misma persona (el certificado y la firma ambas deben pertenecer a la FIEL o a un sello digital).

3. La URL para el envío del comprobante de valor es la siguiente:

### https://www.ventanillaunica.gob.mx/ventanilla/RecibirCoveService

NOTA: El esquema productivo aún no cuenta con las modificaciones publicadas en la hoja informativa 42, si se desea realizar pruebas de envío del COVE con las nuevas modificaciones es necesario dirigirlos a la siguiente URL:

https://www2.ventanillaunica.gob.mx/ventanilla-8/RecibirCoveService,

Adicionalmente se anexan el WSDL y XSD de la esta nueva versión, así como el documento con las especificaciones de la nueva cadena original, usuarios dados de alta en el ambiente de pruebas y ejemplos de este nuevo esquema.

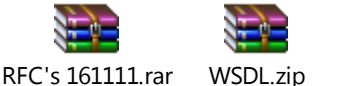

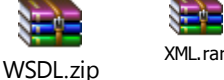

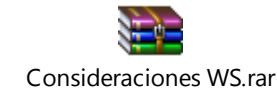

Página 11 de 14

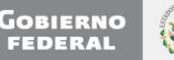

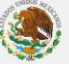

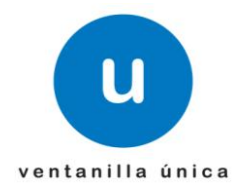

- 4. Una vez enviado el Comprobante de Valor Electrónico, mismo que ya se encuentra firmado, la Ventanilla Unica contestará automáticamente mediante el Servicio Web el número de operación, este número indica que se recibió la información de manera correcta y que se verificará la misma.
- 5. Una vez que la Ventanilla Unica termina de validar la información, enviará al correo electrónico que se indicó dentro del archivo del COVE, los errores o el acuse de validación (e\_document) del COVE.

#### Ejemplo de respuesta de un envío sin errores:

<?xml version="1.0" encoding="UTF-8" standalone="yes"?>

<respuestaPeticion xsi:schemaLocation="/mx/gob/ventanillaunica/www/cove/ws/wsdls/RecibirCove.xsd" xmlns="http://www.ventanillaunica.gob.mx/cove/ws/oxml/" xmlns:xsi="http://www.w3.org/2001/XMLSchemainstance">

<numeroOperacion>3494</numeroOperacion>

<horaRecepcion>2012-02-01T14:38:04.244-06:00</horaRecepcion>

<respuestasOperaciones>

<numeroFacturaORelacionFacturas>31077792-09</numeroFacturaORelacionFacturas>

<contieneError>false</contieneError>

<eDocument>COVE120000HE4</eDocument>

</respuestasOperaciones>

</respuestaPeticion>

#### Ejemplo de respuesta de un envío con errores:

<?xml version="1.0" encoding="UTF-8" standalone="yes"?> <respuestaPeticion xsi:schemaLocation="/mx/gob/ventanillaunica/www/cove/ws/wsdls/RecibirCove.xsd" xmlns="http://www.ventanillaunica.gob.mx/cove/ws/oxml/" xmlns:xsi="http://www.w3.org/2001/XMLSchemainstance">

<numeroOperacion>5744</numeroOperacion>

<horaRecepcion>2012-02-10T11:57:08.544-06:00</horaRecepcion>

<respuestasOperaciones>

<numeroFacturaORelacionFacturas>345</numeroFacturaORelacionFacturas>

<contieneError>true</contieneError>

<errores>

<mensaje>Firma Electrónica : El RFC del usuario es distinto al del certificado.</mensaje>
<mensaje>Firma Electrónica : Firma inválida</mensaje>

</errores>

</respuestasOperaciones>

<leyenda>Tiene 90 d&amp;iacute;as a partir de esta fecha para utilizar su comprobante de valor

electrónico, si en ese tiempo no es utilizado, será dado de baja del sistema.</leyenda> </respuestaPeticion>

NOTA: Existe un Servicio Web de Consulta, en el cual se podrá solicitar con el número de operación, el acuse o los errores de los COVE's transmitidos. Las especificaciones de este nuevo servicio se encontrarán disponibles en la siguiente dirección:

https://www.ventanillaunica.gob.mx/ventanilla/ConsultarRespuestaCoveService

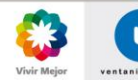

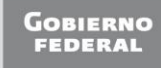

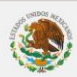

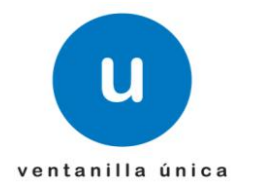

La estructura de esta nueva cadena original, la cual deberá ser indicada dentro de la petición de es: /Numero de Operación/RFC del usuario/

# CONTINÚA EL PROCEDIMIENTO GENERAL

## PEDIMENTOS

3. Una vez obtenido el e\_document por medio de cualquier esquema antes mencionado es necesario ligarlo al pedimento. Para este supuesto es necesario que se declare en el campo 4 del registro 505 (facturas) del pedimento.

NOTA: En el registro 505 solo se deberá declarar los INCOTERMS y en el campo 4 el e\_document del COVE, siendo los demás campos opcionales, además de ya no declarar el registro 520 (destinatarios).

- 4. Valida, paga y presenta el pedimento ante la aduana.
- 5. La Aduana verificará electrónicamente la información del COVE.

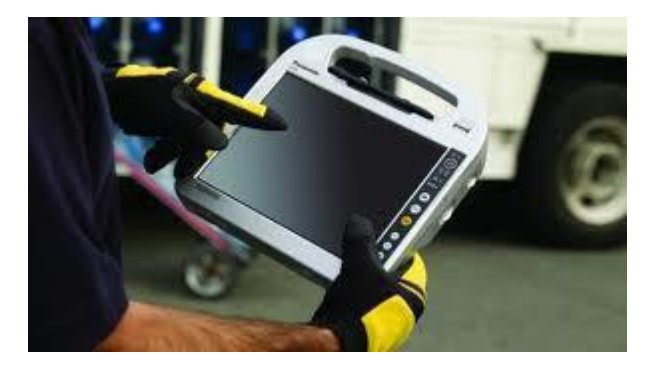

## **REMESAS DE PEDIMENTOS CONSOLIDADOS**

4. Para el caso de remesas de consolidad el e\_document del COVE obtenido mediante cualquier esquema anteriormente descrito se deberá declarar en el campo 4 del código de barras y presentar la "Impresión simplificada de remesas de consolidado".

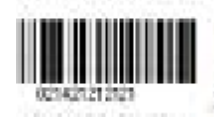

NOTA: Es necesario tener en consideración en este esquema optativo que si la primer remesa del consolidado NO cruzo mediante un Comprobante de Valor Electrónico, las demás NO podrán cruzar con un COVE enviado a investigación las operaciones. Asi

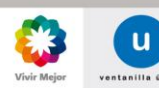

Página 13 de 14

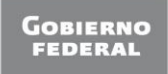

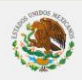

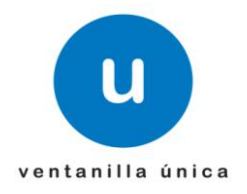

### también si la primer remesa del consolidado cruzó con COVE las demás remesas también deberán cruzar con Comprobantes de Valor Electrónico.

5. La Aduana verificará electrónicamente la información del COVE.

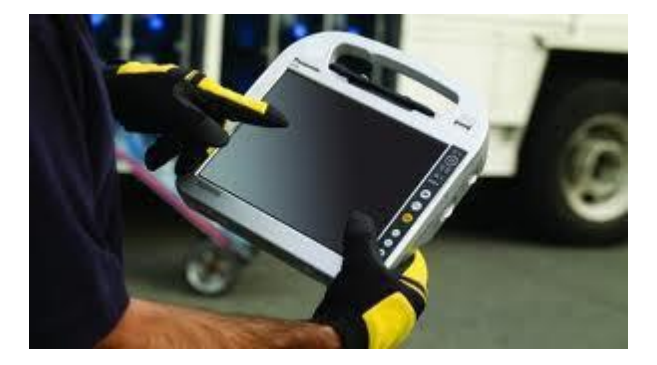

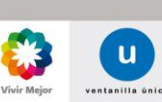

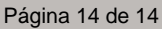

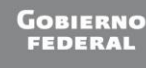

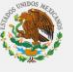